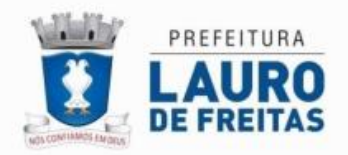

| Autenticação dos Serviços Sefaz Online |           |
|----------------------------------------|-----------|
| DEFETURA<br>LAURO DE<br>FREITAS        |           |
| +D Login                               | <b>^</b>  |
| Esqueceu Senha ?                       |           |
| ✓ Credenciamento Pessoa Fisica         |           |
| ✓ Credenciamento Pessoa Juridica       |           |
|                                        | Imagem 01 |

## REALIZANDO LOGIN: ACESSANDO O SISTEMA | PAGUE RÁPIDO

**01** - Deverá clicar em Login (para obter o login de acesso e senha é necessário que o cidadão realize a etapa anterior -Credenciamento).

02 - Será apresentado o formulário, que deverá ser preenchido com as informações solicitadas.

| • Pessoa Física O Pessoa Ju | rídica |
|-----------------------------|--------|
| CPF/Login: Senha            |        |

Obs: Após informar dados do login deverá clicar em acessar, caso seja o primeiro acesso será apresentado o formulário a seguir para que seja informado o código de ativação gerado e encaminhado para o e-mail responsável pelo credenciamento.

| eSefaz - Primeiro Acesso              | ):                                 |            |
|---------------------------------------|------------------------------------|------------|
| Código de Confirmação * (código exist | stente no e-mail de confirmação de | cadastro). |
| 1                                     |                                    |            |

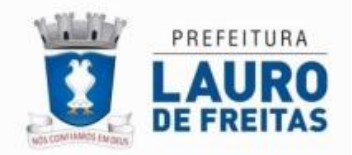

## 03 - Formulário Principal | Explorando os serviços.

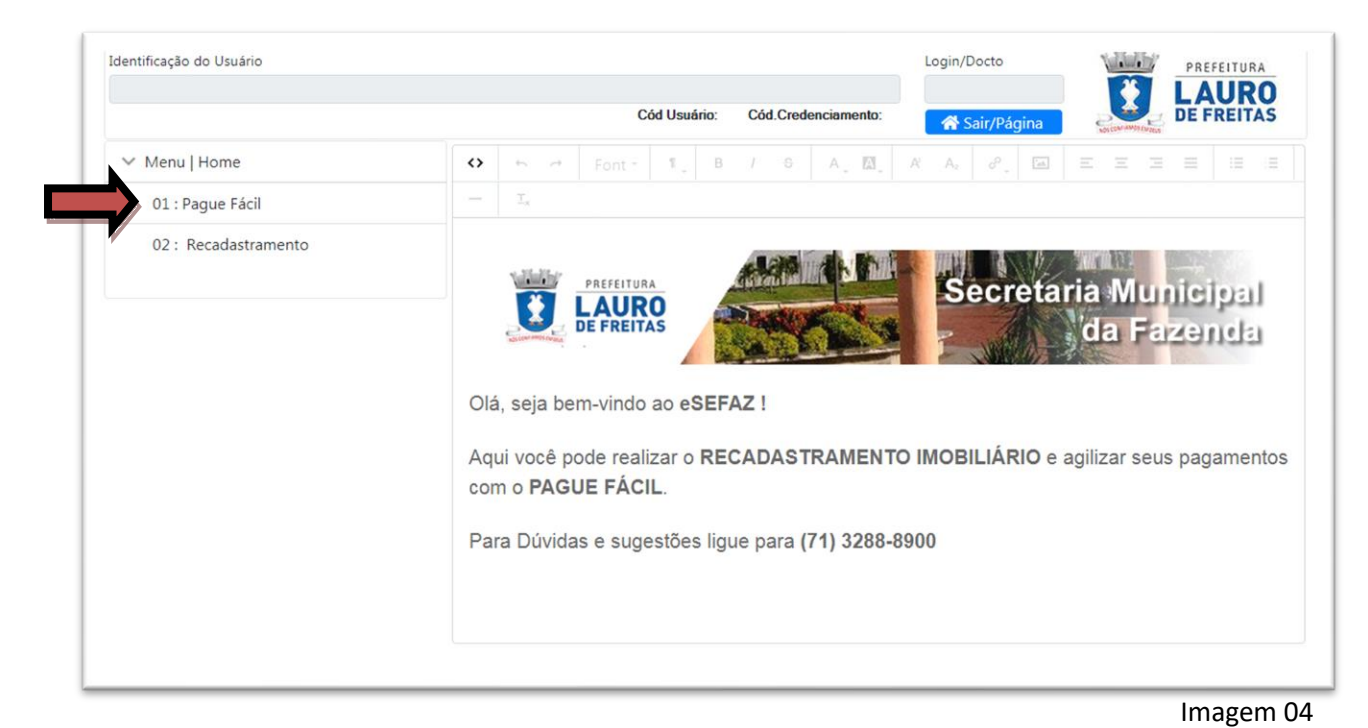

## 04 - Acessando o Pague Fácil

dentificação do Usuario Login/Docto AURO E FREITAS Cód Usuário: Cód.Creden 🕋 Sai ✓ Menu | Home Lista de Inscrições RECALCULAR 🖶 EXTRATO GUIAS \$ PAGAR VENCIDO VENCIDO VENCID 02 : Recadastramento VE CIDO IPTU IPTU IPTU IPTU R\$-6.371.61 RS-6-316-55 RS 6 RS 6. Vencimento: 31/01/2017 Corrigido: 18/08/2021 Vencimento: 31/01/2018 Corrigido: 18/08/2021 31/01/2019 to: 31/01/2020 Ven igido: 18/08/2021 18/08/2021 Cor Cota Única Exercício: 201 Cota Única Exercício: 2018 ca Exercício: 2019 ta Única Exercício: 2020 Cot Inscrição: Inscrição: crição 2 VENCID VENCIDO VENCIDO VENCIDO IPTU IPTU IPTU IPTU R\$ 310 RS -3.0 R\$-61 RS 614 Vencimento: 05/2 2020 Vencimento: 01/0 /2021 Vencimento: 05/04/2021 Vencimento: 0 )21 Corrigido: 18/08 Corrigido: 18/08 Corrigido: 18 8/2021 Corrigido: 18/08/2021 021 Parcela 09/10 Cota Única Ex io: 2021 Exercício: 2021 Parcela 03/10 Exercício: 2021 io: 2020 Parcela 02 Inscrição: Inscrição Inscrição Inscrição: Imagem 05 Obs: Neste formulário serão listados os débitos vinculados ao documento do cidadão (CPF/CNPJ), permitindo também aplicar filtro por inscrição. a) Pagar/Gerar DAM. b) Visualizando Extrato de débito.